## Tutorial de Flash Cam 1.77

Este programa realiza capturas de pantalla y luego reúne todas las imágenes para producir un archivo flash (SWF) animando el movimiento del ratón en la transición de una pantalla a otra. Puedes añadir sonido MP3 de fondo, efectos sonoros del ratón y efectos especiales de texto. Es una buena herramienta para diseñar animaciones SWF demostrativas del uso de un programa informático.

 Selecciona Options > Recording Options. En la ventana que se despliega activar/desactivar en función de preferencias y luego pulsar el botón Save:

| Flash Cam 🔀                                                                                                    |
|----------------------------------------------------------------------------------------------------|
| Recording Options<br>Select the options to use during recording of Flash Cam<br>movies                                                                                                    |
| <ul> <li>"Camera" sounds during recording</li> <li>Keyboard "tap" sounds during recording</li> <li>Auto Capture</li> <li>Keystroke Capture</li> <li>Allow Resizing of Capture Window</li> <li>Recording Patch</li> </ul> |
| Save Cancel                                                                                                    |

- Auto Capture: Si no está activada la captura de pantalla será manual mediante la pulsación de la tecla <Impr Pant> o bien la <Tab>. Si está activada capturará pantalla después de cada clic de ratón, elección de item o entrada de datos.
- **Keystroke capture**: Si está activada capturará cada vez que se pulse una tecla.
- 2. Clic en el botón **New** (nuevo) de la barra de herramientas para comenzar una nueva película.

| New |
|-----|
|     |

3. Elige el tamaño de pantalla de captura

| Flash Cam                                                                                                    |          |  |  |
|----------------------------------------------------------------------------------------------------|----------|--|--|
| <b>Record Movie</b><br>Choose the screen size to capture                                                      | ž        |  |  |
| Screen Capture Size 800 × 600                                                                                 | Advanced |  |  |
| To Make a Movie                                                                                               |          |  |  |
| 1. Open the application you want to make a demonstration of.                                                  |          |  |  |
| 2. Click on next to start recording the movie.                                                                |          |  |  |
| 3. Click on the Flash Cam icon in the system tray<br>to finish (located in the taskbar near the time) 5:31 PM |          |  |  |
| Recording Tricks and Tips                                                                                     |          |  |  |
| Next >                                                                                                    | Cancel   |  |  |

- 4. Abre la aplicación sobre la que deseas hacer la presentación.
- 5. Clic en el botón **Next >** del cuadro de diálogo **Flash Cam**. Observa que Flash Cam parece desaparecer pero un icono de este programa permanece en la bandeja del sistema al lado de la hora en la barra de tareas de Windows.

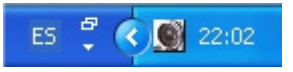

- 6. Cada vez que se produzca una captura de pantalla, automática o manual, deberás escuchar un sonido de cámara y el icono de la bandeja de sistema emitirá un flash para indicar que un fotograma ha sido tomado. Durante una captura automática también puedes insertar tomas manuales pulsando la tecla < Impr Pant>
- 7. Cuando hayas terminado la grabación, pulsa el icono de Flash Cam en la bandeja de sistema. Al cabo de un tiempo te mostrará todos los fotogramas tomados.

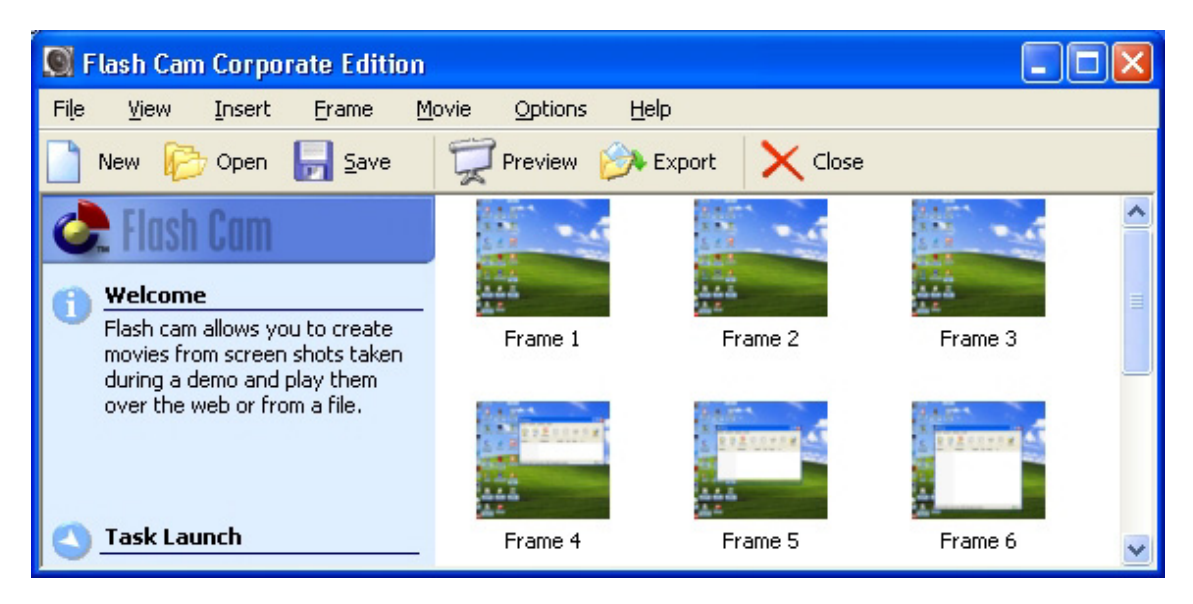

- En esta pantalla es posible Copiar/Pegar/Borrar un fotograma haciendo clic derecho sobre él y seleccionado Copy/Paste/Delete en el menú contextual que se despliega.
- 9. Para añadir más fotogramas vuelve a hacer clic sobre el botón New y elige la opción de Insertar antes del fotograma seleccionado: Record frames and insert from current frame ; o bien la opción de Añadir al final de la película: Record frames at the end of this movie.

| Flash Cam 🔀                                                                                                    |
|----------------------------------------------------------------------------------------------------|
| Record Movie Click on next to start capturing frames                                                                                                    |
| <b>Recording Options</b><br>Record frames at the end of this movie Record frames and insert from the current frame                                                                                                    |
| <ul> <li>To Make a Movie</li> <li>1. Open the application you want to make a demonstration of.</li> <li>2. Click on next to start recording the movie.</li> <li>3. Click on the Flash Cam icon in the system tray to finish (located in the taskbar near the time) 5:31 PM</li> <li>Recording Tricks and Tips</li> </ul> |
| Next > Cancel                                                                                                    |

10. Para configurar la duración de los fotogramas en la película final, selecciona Movie > Preferences (Película > Preferencias). En la lista desplegable Default speed (velocidad por defecto) elige la duración en segundos de cada fotograma. Clic en OK

| Flash Cam                                                    |                             |  |  |  |
|--------------------------------------------------------------|-----------------------------|--|--|--|
| Movie Preferences Options for customising speed and playback |                             |  |  |  |
| Default Speed                                                | 4,00 Seconds Per Frame      |  |  |  |
| Keystroke Speed Slo                                          | w Fast                      |  |  |  |
| Caption Speed Slo                                            | w Fast                      |  |  |  |
| Mouse Speed Slo                                              | w Fast                      |  |  |  |
| Playback Visual Effect                                       | <none></none>               |  |  |  |
| Antialias Text                                               | Yes - Light Anti-aliasing 💉 |  |  |  |
| Visual Click Color                                           |                             |  |  |  |
|                                                              | Ok Cancel                   |  |  |  |

11. Para asignar sonido a un fotograma, clic derecho sobre él y selecciona **Audio**. En el cuadro de diálogo que aparece puedes:

- Abrir un archivo de sonido: Botón **Open** para abrir un archivo WAV o MP3.
- Grabar audio directamente: Botón **Record** para hablar por el micrófono. Pulsa el botón **Stop** para concluir. Todos los sonidos se convierten a MP3.
- Eliminar audio: Botón Clear.

| Flash Cam                                                 | ×                                        |
|-----------------------------------------------------------|------------------------------------------|
| Audio Options<br>Record or open an audio file for frame 2 | N/2                                      |
| Open Record Play                                          | Clear<br>Format [None]<br>Size<br>Length |
| Pause frame while playing                                 |                                          |
|                                                           | Save Cancel                              |

12. Clic en **File > Export**, selecciona la opción **Movie** y pulsa **Next>**. A continuación teclea el nombre en la casilla **Filename**, define la carpeta donde vas a guardarlo pulsando **Browse** y clic en **Save**. Esta película se guardará en un archivo con formato SWF.

| Flash Cam                                                             |         |                    | $\mathbf{X}$ |
|-----------------------------------------------------------------------|---------|--------------------|--------------|
| Export Options<br>Choose an option from the list below and click Next |         |                    |              |
| Movie                                                                 | Outlook | Outlook<br>Express |              |
|                                                                       |         | Next >             | Cancel       |